# Date Filtering

# Standard Report

Date filters in the Standard Report are easier than ever! The date filter is available right at the top of the report! Simply click the **All Time** dropdown menu located just below the report title.

| Su         Mo         Tu         We         Th         Fr         Sa         Su         Mo         Tu         We         Th         Fr         Sa         Su         Mo         Tu         We         Th         Fr         Sa         Su         Mo         Tu         We         Th         Fr         Sa         Su         Mo         Tu         We         Th         Fr         Sa         Su         Mo         Tu         We         Th         Fr         Sa         Su         Mo         Tu         We         Th         Fr         Sa         Su         Mo         Tu         We         Th         Fr         Sa         Su         Mo         Tu         We         Th         Fr         Sa         Su         Mo         Tu         We         Th         Fr         Sa         Su         Mo         Tu         We         Th         Fr         Sa         Su         Mo         Tu         We         Th         Fr         Sa         Su         Mo         Tu         We         Th         Fr         Sa         Su         Mo         Tu         We         Th         Fr         Sa         Su         Mo         Tu         Su<                                                                                                    | av            |
|----------------------------------------------------------------------------------------------------|---------------|
| 1         2         3         4         5         6         7         8         9         10         11         12         3         4         5         6         7         Last 7D         Last 7D         < | -,            |
| 6         7         8         9         10         11         12         3         4         5         6         7         8         9         10         11         12         13         14                                                                                                    | Last 7 Days   |
| (PSDOUS) MONTH T                                                                                                    | ek (Mo-Su)    |
| 13 14 15 16 17 18 19 10 11 12 13 14 15 16 15 16 17 18 19 20 21 Dialog                                                                                                    | Month to Date |
| 20 21 22 23 24 25 26 17 18 19 20 21 22 23 22 23 24 25 26 27 28                                                                                                    | s Month       |
| Completion         27         28         29         30         31         24         25         26         27         28         29         30         29         30         31                                                                                                    | Year to Date  |

# Filter by a Specific Date Range

Use the calendars to select a specific date range.

| This report is filtered<br>Only show: Response Submitted between August 1, 2017 and August 31, 2017 (inclusive) |                              | View conditions -               |
|----------------------------------------------------------------------------------------------------|------------------------------|---------------------------------|
| Q1 Customer Report                                                                                              | Aug 1, 2017 - Aug 31, 2017 - | Report Options Bulk Edit Insert |

### Use Pre-Built Options to Filter By Common Relative Ranges

Our pre-built filter options (Yesterday, Last 7 Days, Last Week (Mo-Su), Month to Date, Previous Month, Year to Date) are some of the most common date filters. What's great about these filters is that they're all relative to the current point in time. This means a report with a Yesterday filter, each day it is viewed will show you yesterday's data. Pair these filters with our schedule options for reports for really powerful data sharing!

### **Custom Relative Date Range**

If you need a relative date filter outside of our pre-built filters, select the option for the **Relative Date Range** to set this up. Pair this with our schedule options for reports for really powerful data sharing!

| Q1 C     | Customer Report                                                                                                    | Aug 4 2017 Aug 24 2017                                                                       |
|----------|----------------------------------------------------------------------------------------------------|----------------------------------------------------------------------------------------------|
|          | Relative Date Range<br>Report will always show a date range relative to the day the report is being viewed. Very useful for<br>report emails. | Aug 1, 2017 - Aug 31, 2017 - Today<br>Today<br>Yesterday<br>Last 7 Days<br>Last Week (Mo-Su) |
| Complete | Show responses collected from 31 days + ago to 0 days + ago (inclusive).<br>Note: Dates start at 12:00 am Eastern Time                        | Month to Date<br>Previous Month<br>Year to Date<br>All Time<br>Relative Date Range           |
|          |                                                                                                    | Cancel Apply                                                                                 |

Both the specific date range options and the pre-built filters will filter based on the time zone specified in your account settings.

# Allow Report Viewers to Filter Your Report by Date

As a part of the Share options for the Standard Report, you can check the option to Allow Date Filtering. This will allow your report reviewers (even those that do not have a Alchemer login) to filter the report by date!

| https://data                                                                                                    | com/r/206718_59a598be318e17.31768715                                   | 伦 Copy   |
|----------------------------------------------------------------------------------------------------|------------------------------------------------------------------------|----------|
| Embed on your w                                                                                                    | Customize this link                                                    |          |
| Who can see th                                                                                                    | is report                                                              |          |
| Anyone with the As long as someor                                                                                              | link<br>he has the link, they can see the report. Search engines can't | <b>▼</b> |
|                                                                                                    |                                                                        |          |
| Options<br>Show Social Sha                                                                                                    | ring Ruttons                                                           |          |
| <ul> <li>Options</li> <li>Show Social Sha</li> <li>Allow Date Filte</li> </ul>                                                 | ring Buttons                                                           |          |
| <ul> <li>Options</li> <li>Show Social Sha</li> <li>Allow Date Filte</li> <li>Allow Exports</li> </ul>                          | ring Buttons                                                           |          |
| <ul> <li>Options</li> <li>Show Social Sha</li> <li>Allow Date Filte</li> <li>Allow Exports</li> <li>Email Report Au</li> </ul> | ring Buttons<br>ring<br>atomatically                                   |          |

Legacy Summary Reports, Other Reports, and

# Exports

Alchemer gives you the ability to filter your Reports and Exports using a number of different parameters such as response status, an answer to a specific question, or IP address.

One of the most flexible filtering options is the **Date Filter** which allows you to specify a time-frame for the responses that you want to be displayed in your Report or Export.

To access the date filtering options, open an existing Report or Export (or create a new one) and navigate to **Customize Report > Filter**.

| Edit Report Settings                                         |                    |           |        |       |   |  |  |
|--------------------------------------------------------------|--------------------|-----------|--------|-------|---|--|--|
| General                                                      | Options            | Filter    | Style  | Share |   |  |  |
| Response Complete Disqualif Partial                          | Status<br>e<br>ied |           |        |       |   |  |  |
| Only show                                                    | vresnonses         | collecter | hetwee | n     | _ |  |  |
| Start Dat                                                    | e                  | and       | End D  | ate   |   |  |  |
| Example: 08/29/2017 11:35 AM or -10 days (relative to today) |                    |           |        |       |   |  |  |

The date filter contains two fields **Start Date** and **End Date**. Think of these as bookends for your data. The data that falls in between these bookends is the data that will be displayed in your Report or Export.

Note: Neither the Start Date nor the End Date is required fields. It is perfectly okay to have a Start Date with no End Date and vice-versa.

To filter on only a previous day's responses, populate the **Start Date Field** with **-1**. On the End Date Field, populate the current date when one is viewing the export.

## Set up Date Filter

Filtering reports by a specific date range is a popular application of filters. You could set your report to filter by a specific range such as 12/1/2013 through 12/31/2013 (which would give you data between those dates).

You can also filter by a specific frequency of time such as -1 week, or -1 month. This means whenever you re-run your data, it would give you the latest week or month of data.

To set up your date filter, enter a **Start Date**, **End Date**, or both in the available fields. Please see below for valid data formats for these fields.

# Valid Date Formats for Filtering

- 4/10/2014
- 04/10/2014
- 4/10/2014 2:14 pm
- 4/10/2014 2:14 pm MST (yes, you can specify a time zone)
- 4/10/2014 23:59
- 10 April 2014
- +/-1 weeks, days, hours, minutes
- next/last Monday
- now
- yesterday/today

### **Related Articles**